# IM&P ةعومجملا ماظن دقع تيبثت ةداعإ ثدحألا تارادصإلاو 10.0 رادصإلا

تايوتحملا

<u>قمدقملاا</u> <u>قلكشملاا</u> لرحلا<u></u> تارابتعالاا

# ةمدقملا

ةلسارملا كرتشملاو رشانلا دقع ةداعتسال اهبلط دنع ةحاتملا تارايخلا دنتسملا اذه فصي نم (IM&P) دجاوتلاو ةدحوملا ةيروفلا

خسن وأ (DRS) ثراوكلا دعب تانايبلا دادرتسإ ماظن نم ةيطايتحإ ةخسن كيدل ناك اذإ ةداعتسإ ىل ةجاحلا نود IM&P دقع ءاشنإ ةداعإ كنكميف ،لاصتالا تامج ةمئاقل يطايتحإ لماكلاب ةعومجملا ماظن.

Cisco. نم TAC يسدنهم ،وليتساك ليجيمو ،واغ غنف ،اكاف ك بيدارب لبق نم ةمهاسملا تمت

# ةلكشملا

بنجتل تاوطخ دجوتف ،ءاشنإلاا ةداعإ دعب IM&P كرتشمو رشان ةداعتسال بلطتم كانه ناك اذا نم IM&P ةعومجمو لماكلاب (CUCM) ةدحوملا تالاصتالا ريدم ةداعتسإ ىلإ ةجاحلا

نم فورعملا ءاطخألا فرعم ببسب "Cisco نم ةنمازملا لماع" ةمدخ أدبت نلف ،الإو <u>CSCuo02154</u>.

ةمدخ اهيف تلشف يتلا ةفورعملا ةلكشملا بنجتل ةبولطملا تاوطخلا لحلا اذه حضوي "عدبلا يف "Cisco نم ةنمازملا لماع.

### الحل

تانايبلا ىلع مئاقلا ريوطتلا ماظن نم ةيطايتحإ ةخسنب ظافتحالاب ىصوي :**قظحالم** (DRS) مداخ نم اەريدصت مت يتلا لاصتالا تاەج ةمئاق نم ةخسنو ةعومجملا نم (DRS). لصفنم لكشب.

ىلاٍ ةجاحب تـنك اذاٍ وأ لـاصـتالا تـاهج ةمئاق نـم ةيطايتحاٍ ةخسن كيدل نكي مل اذاٍ .1 رايخلا ماظن رادصاٍ ىلاٍ ادانتسا ةيلاتلا قرطلا عبتاف ،DRS نم ةيطايتحالا ةخسنلا ةداعتساً لكب صاخلاً.

:ثدحأ رادصإ وأ 10.5.2.2900 وه كب صاخلا M&P رادصإ ناك اذإ (أ

- مداخ تالاخدا فذحب مقت ال. مداخ تال اخدا فذحب مقت ال.
- الاسمو رشان دقع عانب ةداعا السه السفة الما السفة الما السفة الما السفة الما السفة الما السفة الما الما الما ا
- .طقف IM&P دقعل DRS ل يطايتحالا خسنلا ةداعتسإ

فرعم حالصإ نمضتي ال يذلاو ،10.5.2.22900 نم مدقأ كب صاخلا M&P رادصإ ناك اذإ (ب نم ءاطخألا حيحصت Cisco <u>CSCuo02154</u>:

- .(**مداخلا < ماظنلا**) CUCM ةحفص ىلع IM&P مداخ تالاخدا فذحب مقت ال .1
- فرعمل (رذجلا لوصولا ربع) CUCM ىلع ليدبلا لحلا ذيفنتل TAC ةمدخ بلط حتفا .2 نم ءاطخألا حيحصت Cisco <u>CSCuo02154.</u>
- IM&P. كرتشمو رشان دقع ءاشنإ ةداعإ .3
- .طقف IM&P دقعل DRS ل يطايتحالا خسنلا ةداعتسإ .4

ةخسن كيدل سيلو لاصتالا تامج ةمئاق نم ةيطايتحإ ةخسن كيدل ناك اذإ .2 رايخلا تم ةديج ةيطايتحإ BRS تم الل عالي تحإ:

- ا. (**مداخلا < ماظنلا**) CUCM ةحفص ىلع M&P مداخ تالاخدا فذحا.
- .(**مداخلا < ماظنلاً**) CUCM ةحفص ىلع M&P مداخ تالاًخدا ةفاضاً دعاً .2.
- .IM&P كرتشمو رشان دقع ءاشنإ ةداعإ .3
- امو دجاوتلا ةرابع ةفاضإو تامدخلا طيشنت لثم ةيساسألا لماكتلا تاوطخ ءارجإب مق .4 كلذ ىلإ.
- .لاصتالا تاهج ةمئاق داريتسإ .5

حاف تال الخدا قل الزاب تمق اذا :ر**يذحت** CUCM IM مداخ تال الخدا قل ازاب تمق اذا :ر**يذحت** Server لي علي تعاي تحال الخسن ال المداع تسال كيل عبجيف IM&P، لي علي تعيث تمق مث IM&P مواف علي تعاي تحال الخسن ال المعال المعالم المعال المعال المعال الم 

# تارابتعإلا

- ثيح ،DRS ل يطايتحالاا خسنلاا مادختساب ايطايتحإ لاصتالاا تامج ةمئاق خسن متي ال نكمي ال ،IM&P مداوخ تيبثت ةداعإ درجمب .IM&P قرادا ةحفص نم امريدصت بلطتت **ريدصت < لاصتالا تامج ةمئاق <ةعمجملا قرادالا** ىلإ لقتنا .لاصتالا تامج ةمئاق دادرتسإ **لاصتالا تامج قمئاق <قعمجملا قرادال**ا ىلإ لقتنا.دجاوتلا لاصتا تامج مئاوق ريدصتل .قدوجوملا ريغ لاصتالا تامج مئاوق ريدصت
- كرتشم ةيقرت نكمي الو ،IM&P كرتشملا ةدقع نم ايطايتحإ IM&P رشان خسّن نكمي ال ةداعإ بلطتي ەنإف ،IM&P رشان لشف ةلاح يف ەنأ ينعي امم ،IM&P رشان ىلإ IM&P ،ەئانب
- المات المات المات المات المات المات المات المات المات المات المات المات المات المات المات المات الم

ت الشكلية المعالية المعالية المعالية المعالية (CLI) رماوألا رطس ةمجاو ي ل Betup د شانب ة صاخل (CLI) رماوأل ا ناك اذ المعالية المالية المالية المالية المالية المالية المعالية المعالية المعالية المعالية المعالية المعالية المعالية المعالية المعالية المعالية المعالية المعالية المعالية المعالية المعالية المعالية المعالية المعالية المعالية الم

ىلإ لقتنا .يلاعلا رفاوتلا ليطعت .1 قوطخلا :طقف P&III يف كرتشملا تيبثت قداعإ و قعوم ميديدي الحري قوف رقنا < دياوتلا راركت تاعوم م < ماظنلا < CUCM قرادا قحف ميدي الحماي العلي الحري الحري الحري الحري المناخ الحري الحري الحري المراكت تاعوم م < ماظنلا < CUCM قرادا قحف ميديا المراكت تاعوم م < ماظنلا < MOL الحري المراكت المناخ المراكت تاعوم م < ماظنلا < CUCM المراحت المراكت المراكت المراحت المراحت ماغل المراحت ميا المراحت من المراحت من مداخل المراحت المراحت المراحت المراحت المراحت من المراحت من المراحت المراحت من مال المراحت المراحت من المراحت المراحت من المراحت من المراحت من المراحت من المراحت من المراحت من ما من المراحت من المراحت من المراحت من المراحت من المراحت من المراحت من مراحت المرحز المراحت من المرحز المراحت المرحز المراحت المرحز المراحت المرحز المرحز من المرحز المرحز المرح المر المرحز المرح

ةمجرتاا مذه لوح

تمجرت Cisco تايان تايانق تال نم قعومجم مادختساب دنتسمل اذه Cisco تمجرت ملاعل العامي عيمج يف نيم دختسمل لمعد يوتحم ميدقت لقيرشبل و امك ققيقد نوكت نل قيل قمجرت لضفاً نأ قظعالم يجرُي .قصاخل امهتغلب Cisco ياخت .فرتحم مجرتم اممدقي يتل القيفارت عال قمجرت اعم ل احل اوه يل إ أم اد عوجرل اب يصوُتو تامجرت الاذة ققد نع اهتي لوئسم Systems الما يا إ أم الا عنه يل الان الانتيام الال الانتيال الانت الما